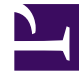

# **GENESYS**<sup>®</sup>

This PDF is generated from authoritative online content, and is provided for convenience only. This PDF cannot be used for legal purposes. For authoritative understanding of what is and is not supported, always use the online content. To copy code samples, always use the online content.

## Genesys Knowledge Center Deployment Guide

Installing the Pulse Plugin

5/7/2025

# Installing the Pulse Plugin

The Genesys Knowledge Center Plugin for Pulse provides access to Knowledge Center Server statistics such as KPI, user activity, trending topics, like and dislike trends, and activity types.

## Install Genesys Knowledge Center Plugin for Pulse

Components required for Pulse plugin come pre-integrated into every deployment of Genesys Knowledge Center Server. So you do not need any additional steps to install them, please proceed directly to the configuration.

## Configure Genesys Knowledge Center Plugin for Pulse

#### Start

- 1. Log into Genesys Administrator.
- 2. Go to **Dashboard > Pulse**.

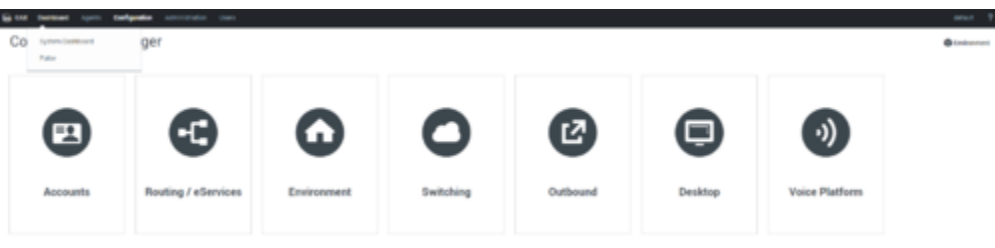

Selecting the Pulse Dashboard options in Genesys Administrator

- 3. Click Add a Widget.
- 4. Select the **IFrame** widget type.

| So GAX Backboard Agents Configuration Administration Union |                                                                  |                              |             |
|------------------------------------------------------------|------------------------------------------------------------------|------------------------------|-------------|
| A System 1 000 1 +                                         |                                                                  |                              |             |
|                                                            |                                                                  |                              |             |
|                                                            |                                                                  |                              |             |
| knowledge/FAQ                                              |                                                                  |                              |             |
| Basch                                                      | Add a Widget                                                     |                              | ×           |
| Feedbacks                                                  | Choose a Widget Template                                         | 0.00                         |             |
| Defector                                                   | shoose a moger renpine                                           | Sa, rise majore              |             |
| Average Confidence                                         |                                                                  |                              |             |
| Serinet                                                    |                                                                  | -                            |             |
|                                                            | eservices Queue KPIs                                             | Plane                        |             |
|                                                            | overview of current or near real-<br>time activity for elievices |                              |             |
|                                                            | channels.                                                        |                              | 00.43       |
|                                                            |                                                                  |                              | 00.40       |
|                                                            |                                                                  |                              |             |
|                                                            |                                                                  |                              |             |
|                                                            |                                                                  |                              |             |
|                                                            | IWD Agent Activity                                               | IND Queue Activity           |             |
|                                                            | A report presenting agent or                                     | A queue report presenting an |             |
| Add a Welget                                               | O texe Template 🖌 Life 🗇 Caree 📋 Delete                          |                              | Next Cancel |
|                                                            |                                                                  |                              |             |
|                                                            |                                                                  |                              |             |
|                                                            |                                                                  |                              |             |
|                                                            |                                                                  |                              |             |
|                                                            |                                                                  |                              |             |

Adding a Pulse iFrame widget

5. Set the name of the widget.

| Add a Widget          |                |                            |                                         |        | ×      |
|-----------------------|----------------|----------------------------|-----------------------------------------|--------|--------|
| Display Options       |                |                            |                                         |        |        |
| Widget Title *        | Widget Preview |                            |                                         |        |        |
| IFRAME                |                | 4                          |                                         | :      |        |
| Size 1 × X 2 ×        |                | IFRAME                     |                                         |        |        |
| Allow resize          |                | Complete UP<br>moving to a | RL by hitting Enter or<br>nother field. |        |        |
| Widget refresh rate   |                |                            |                                         |        |        |
| 50 seconds 👻          |                |                            |                                         |        |        |
| Dashiboard Widget URL |                |                            |                                         |        |        |
| http://example/       |                |                            |                                         |        |        |
|                       |                |                            | Previous                                | Finish | Cancel |
|                       |                |                            |                                         |        |        |

#### Setting the Pulse widget options

- 6. Set the widget URL to: http://<host>:<es\_port>/\_plugin/gkc-kpi/?kbld=<knowledge\_base\_id>(= <chosen language>&tenantId=<tenatId>&timeframe=<timeframe> (see Knowledge Center Pulse Plugin Configuration Options for more information about parameters).
- 7. Set the Maximized widget URL. You can set it to the Default Dashboard (http://<host>:<es\_port>/\_plugin/gkc-dashboard/#/dashboard/file/default.json) or the Performance

Dashboard (http://<host>:<es\_port>/\_plugin/gkc-dashboard/#/dashboard/file/performance.json).

8. Click Finish.

| Theory C #                                                                                                    |                                                                                                    |                                                                                                    |                                                                                                    |                                                                                                    | Seg 11, 2016-08.51 34 to-Oct 21, 2016 14 56 34 - O                                                                                                    |
|----------------------------------------------------------------------------------------------------|----------------------------------------------------------------------------------------------------|----------------------------------------------------------------------------------------------------|----------------------------------------------------------------------------------------------------|----------------------------------------------------------------------------------------------------|----------------------------------------------------------------------------------------------------|
| Daily Trend = Events Over                                                                                                    | Time                                                                                                    |                                                                                                    |                                                                                                    |                                                                                                    |                                                                                                    |
| • 0.37% (ALL) 9.2000-041                                                                                                    | - ALL (544) • SEARCH (142) • OPEN (221) • US                                                                                                    | E(40) court pe                                                                                                    | 125-1(5481510)                                                                                                    |                                                                                                    |                                                                                                    |
| • 0.7% (SEARCH) "                                                                                                    |                                                                                                    |                                                                                                    |                                                                                                    | M                                                                                                    |                                                                                                    |
| • 0% (USE)                                                                                                    |                                                                                                    |                                                                                                    |                                                                                                    |                                                                                                    |                                                                                                    |
| Hourly Trend = Mean Confi                                                                                                    | dence                                                                                                    | -                                                                                                    |                                                                                                    |                                                                                                    |                                                                                                    |
| • 0.37% (ALL) 9.2000-04                                                                                                    |                                                                                                    |                                                                                                    |                                                                                                    |                                                                                                    |                                                                                                    |
| • 0.7% (SEARCH)                                                                                                    | ~                                                                                                    |                                                                                                    |                                                                                                    | -                                                                                                    |                                                                                                    |
| • 0.45% (OPDI)                                                                                                    |                                                                                                    |                                                                                                    | 00.00 00.00                                                                                                    |                                                                                                    |                                                                                                    |
|                                                                                                    | A 09-21 09-24 09-27 09-                                                                                                    | 10 10 10                                                                                                    | 10-08 10-08                                                                                                    | 1012 1015                                                                                                    | 10-18 10-21 10-24 10-27 10-38                                                                                                    |
| Activity Heatmap                                                                                                    | and a state of the state of the                                                                                                    |                                                                                                    |                                                                                                    |                                                                                                    | -                                                                                                    |
|                                                                                                    |                                                                                                    |                                                                                                    |                                                                                                    |                                                                                                    |                                                                                                    |
|                                                                                                    |                                                                                                    |                                                                                                    |                                                                                                    | -                                                                                                    |                                                                                                    |
|                                                                                                    |                                                                                                    |                                                                                                    |                                                                                                    |                                                                                                    |                                                                                                    |
|                                                                                                    |                                                                                                    |                                                                                                    | strengen a                                                                                                    |                                                                                                    | and the second second second second second second second second second second second second second second second                                                                                                    |
|                                                                                                    |                                                                                                    |                                                                                                    |                                                                                                    |                                                                                                    |                                                                                                    |
|                                                                                                    |                                                                                                    |                                                                                                    |                                                                                                    |                                                                                                    | and the second second sec                                                                                                    |
|                                                                                                    |                                                                                                    |                                                                                                    |                                                                                                    | Company Company                                                                                                    | and the second second sec                                                                                                    |
| 5                                                                                                    |                                                                                                    |                                                                                                    |                                                                                                    |                                                                                                    |                                                                                                    |
| SEARCH = OPEN                                                                                                    | = NO ANSWER                                                                                                    | -                                                                                                    | FEEDBACK                                                                                                    | = RATING                                                                                                    | = USED =                                                                                                    |
| 143 221                                                                                                    | 18                                                                                                    |                                                                                                    | 54                                                                                                    | 94                                                                                                    | 40                                                                                                    |
| Events = Produced B                                                                                                    | y = Channels                                                                                                    |                                                                                                    | Clients                                                                                                    | = Country                                                                                                    | -                                                                                                    |
|                                                                                                    |                                                                                                    |                                                                                                    |                                                                                                    |                                                                                                    |                                                                                                    |
|                                                                                                    |                                                                                                    |                                                                                                    |                                                                                                    |                                                                                                    |                                                                                                    |
|                                                                                                    |                                                                                                    |                                                                                                    |                                                                                                    |                                                                                                    |                                                                                                    |
|                                                                                                    |                                                                                                    | ~                                                                                                    |                                                                                                    |                                                                                                    |                                                                                                    |
|                                                                                                    |                                                                                                    |                                                                                                    |                                                                                                    |                                                                                                    |                                                                                                    |
| Knowledge Base = Language                                                                                                    | = Feedback                                                                                                    | -                                                                                                    | Rating                                                                                                    | -                                                                                                    |                                                                                                    |
|                                                                                                    |                                                                                                    |                                                                                                    |                                                                                                    |                                                                                                    |                                                                                                    |
|                                                                                                    |                                                                                                    |                                                                                                    |                                                                                                    |                                                                                                    |                                                                                                    |
|                                                                                                    |                                                                                                    |                                                                                                    |                                                                                                    |                                                                                                    |                                                                                                    |
|                                                                                                    |                                                                                                    |                                                                                                    |                                                                                                    |                                                                                                    |                                                                                                    |
| Top 10 Viewed =                                                                                                    | Top 10 Categories                                                                                                    | -                                                                                                    | Top Keywords                                                                                                    |                                                                                                    | = Top 10 Used =                                                                                                    |
| Term Court Action                                                                                                    | Term Court                                                                                                    | Action                                                                                                    | Tarm                                                                                                    | Count Action                                                                                                    | Term Court Action                                                                                                    |
| How do Loreste a new knowledge 19 9, 6<br>base in the Genesys Knowledge Ce<br>nter Server?                                                                                                    | Generatys Knowledge Center Server 128<br>General 81                                                                                                    | 9.0                                                                                                    | knowledge<br>center                                                                                                    | 50 Q.Ø                                                                                                    | Can Execticit access to the knowle 5 9, 0<br>dge base to my agents only?                                                                                                    |
| Can I do Search Engine Optimizati 17 9, 0                                                                                                    | Generays Knowledge Center CMS 64                                                                                                    | 9.0                                                                                                    | genesys                                                                                                    | 24 9.00                                                                                                    | What components are included in 4 Q @<br>Denesys Knowledge Center?                                                                                                    |
| ys Knowledge Center Class?                                                                                                    | Configuration 27<br>Administrator for Denexys Knowle 25                                                                                                    | 9.0                                                                                                    | hane .                                                                                                    | 15 Q.Ø                                                                                                    | What reporting data is available in 3 Q. O<br>the Pulse plugis?                                                                                                    |
| Demenya Khowledge Center?                                                                                                    | dge Center<br>Integration 15                                                                                                    | 9.0                                                                                                    | 0718                                                                                                    | 14 9.0                                                                                                    | How do I create a new knowledge 3 Q @<br>base in the Denesys Knowledge Ce<br>reter Server?                                                                                                    |
| tead of the Denesys Knowledge Ce<br>Mar CMS7                                                                                                    | Languages 9                                                                                                    | 9.0                                                                                                    | data                                                                                                    | 11 Q.Ø                                                                                                    | Why do I need the Workspace plugi 2 Q. O                                                                                                    |
| infhat Is Genesys Knowledge Center 15 🔍 🕲                                                                                                    | Generays Knowledge Center Pulse 9<br>Plugin                                                                                                    | 9.0                                                                                                    | chuster                                                                                                    | ∘ Q.Ø                                                                                                    | Why do I need the Generarys Knowle 2 9, 0                                                                                                    |
| How do Loorfigure two Knowledge: 14 9, Ø<br>Servers into a cluster?                                                                                                    | Feedback 8                                                                                                    | 9.0                                                                                                    | pulse                                                                                                    | : 40                                                                                                    | What is a knowledge base? 2 9.0                                                                                                    |
| How can I add search capability to 12 9, 6<br>a custom agent desitop?                                                                                                    | pace Plugin                                                                                                    | ~~                                                                                                    |                                                                                                    |                                                                                                    | Do the Knowledge Center CMS and 2 Q, Ø<br>the Knowledge Center Server use t                                                                                                    |
| What reporting data is available in $-0$ $-\mathbf{Q}_{n}$ $\boldsymbol{\Theta}$ the Pulse plugin?                                                                                                    |                                                                                                    |                                                                                                    |                                                                                                    |                                                                                                    | Can Lute my own CMS system ins 2 9.0                                                                                                    |
| How should I ask questions? 9 Q @                                                                                                    |                                                                                                    |                                                                                                    |                                                                                                    |                                                                                                    | eter Chill?                                                                                                    |
| do the knowledge Center Stats and 9 Q, Ø<br>the knowledge Center Server use t<br>he same data?                                                                                                    |                                                                                                    |                                                                                                    |                                                                                                    |                                                                                                    | Intry do I need to configure two co. 1 QL @<br>mmunication ports for the Generary<br>s Knowledge Center cluster?                                                                                                    |
|                                                                                                    |                                                                                                    |                                                                                                    |                                                                                                    |                                                                                                    |                                                                                                    |
| Top Rated =                                                                                                    | Worst Rated                                                                                                    | -                                                                                                    | Top 10 Liked                                                                                                    |                                                                                                    | <ul> <li>Top 10 Disliked</li> </ul>                                                                                                    |
| mean Action                                                                                                    | The second second second second second second second second second second second second second second second se                                                                                                    |                                                                                                    |                                                                                                    |                                                                                                    |                                                                                                    |
| What components are included in 5 9, @                                                                                                    | Here can I proactive 1                                                                                                    | Action<br>9, Ø                                                                                                    | Term<br>What components an                                                                                                    | Count Activ                                                                                                    | m Term Count Action<br>Do the Knowledge Center CMS and 2 Q, @                                                                                                    |
| What components are included in 5 <b>Q. ©</b><br>Genesys Knowledge Center? 5 <b>Q. ©</b>                                                                                                    | Teem mean How can I proactiv How can I proactiv How can I proactiv How can I proactiv How can I proactiv                                                                                                    | Action<br>Q. Ø                                                                                                    | Term<br>What components an<br>Generarys Knowledge<br>Can I do Search Engli                                                                                                    | Count Action<br>e-included in 6 Q, 4<br>Center? 6 Q, 4                                                                                                    | n Term Count, Action<br>Do the Knowledge Center CMII and 2<br>the Knowledge Center CMII and 2<br>the same data?                                                                                                    |
| tithat components are included in     5     Q, ⊕       Generys Knowledge Center?     5     Q, ⊕       How should I ask garstions?     5     Q, ⊕       How do I configure tos Knowledge     5     Q, ⊕       Bervers into a cluster?     5     Q, ⊕                                                                                                    | Years         mages           How call preading         1           How call preading         1           How call preading         1           How call preading         2                                                                                                    | Action<br>9, 0<br>9, 0                                                                                                    | Term<br>What components an<br>Genergys Knowledge<br>Can I do Search Engl<br>on for articles create<br>ys knowledge Center                                                                                                    | Constant Accis<br>e included in 6 QL 4<br>Constant 6 Quertant 7<br>e o Optimizaria 5 QL 4<br>CLAST                                                                                                    | Num         Count         Action           Control Numerically Control CASE and         2         Q         Q           The Numerically Control CASE and         2         Q         Q           The Standard Caster Server uses 1         As seame data?         Q         Q           The Standard Caster Server uses 1         Standard Caster Server uses 1         Q         Q                                                                                                    |
| What companies a included in 5     G. C.       Censory Non-Medge Content     5     G. C.       Here shall I and questions     5     G. C.       Mane data configure two transverses     5     G. C.       Reserve there include a stricters in dit     5     G. C.       Reserve there include a stricters in dit     5     G. C.                                                                                                    | Term maan<br>Nitrow Can (privation<br>and uniform a cheat with<br>and uniform a cheat with<br>formation<br>formation<br>fo | Action<br>Q, Ø<br>Q, Ø                                                                                                    | Neem<br>What components an<br>Ownerpys Knowledge<br>Can I do Search Engl<br>on flor articles create<br>ys Knowledge Center<br>What is Generpys Kno<br>rt                                                                                                    | Count Action<br>encluded in 6 Q. 4<br>benter?<br>te Optimizati 5 Q. 4<br>lin the General<br>cata?                                                                                                    | Term         Casert         Arten           D         Dir the Neuerleign Center Center - CEN and 1         2         Q           Image: Second Center Center - CEN and 2         1         Q         Q           Image: Second Center Center Center - CEN and 2         1         Q         Q           Image: Second Center Center Cente                                                                                                    |
| White comparement are included in 5     C       Centrarys Non-Medigie Content     5     C       Here data configure trees totaled     5     C       Marce data is cluded     5     C       Can stress backeting articles in dit     5     C       Marce data is cluded     6     C       Marce data is cluded     5     C       Marce data is cluded     6     C       Marce data is cluded     5     C       Marce data is cluded     6     C                                                                                                    | Year         mean           Silve of the activation<br>should be activated on<br>through the activate on<br>through the activate on<br>through the activate on<br>the activate on the activate<br>on the activate on<br>the activate on the activate<br>on the activate on<br>the activate on the activate<br>on the activate on the activate<br>on the activate on the activate on the activate<br>on the activate on the activate on the activate<br>on the activate on the activate on the activate on the activate<br>on the activate on the activate on the activate on the activate<br>on the activate on the activate on the activate on the activate on the activate<br>on the activate on the activate on the activate on the activate on the activate on the activate on the activate on the activate on the activate on the activate on the activate on the activate on the activate on the activate on the activate on the activate on t                                                                                                    | Action<br>Q @<br>Q @<br>Q @                                                                                                    | Team<br>What components a<br>Genergys Knowledge<br>Can Ldo Search Singi<br>on for articles create<br>ys Knowledge Center<br>What is Genergys Kine<br>c7<br>Do the Knowledge Cente<br>he same data?                                                                                                    | Count Actin<br>Contartin<br>Contartin | Term         Casert         Arten           D         Dir the Neuerleign Center Center CAS and 2         Q         Q           D         Dir the Neuerleign Center Center CAS and 2         Q         Q           The same data?         Inter Center Caser Case                                                                                                    |
| White components are included in 5     C       Generacy in the order of the comment     S     C       Here admitted is all questions?     S     C       Mane data is questions?     S     C       Caracteristic admitted is a cluster?     S     C       Mane data is cluster?     S     C       Mane data is cluster?     S     C       Mane data is cluster?     S     C       Mane data is cluster?     S     C       Mane data is cluster?     S     C       Mane data is cluster?     S     C       Mane data is cluster?     S     C       Mane data is cluster?     S     C       Mane data is cluster?     S     C                                                                                                    | Year         anama           Name offer a cheat sub<br>throat         1           Statute         1           Name offer a cheat sub<br>throat         2           Name offer a cheat sub<br>throat         2           Name offer a cheat sub<br>throat         2           Name offer a cheat sub<br>throat         2           Name offer a cheat sub<br>throat         2                                                                                                    | 4.00<br>4.0<br>4.0<br>4.0                                                                                                    | Years<br>What components an<br>Generative Standholge<br>Case I de Beach Enge<br>on controllers create<br>the anticipae Center<br>What is Generative Mon<br>or<br>Controller Center<br>Controller Center<br>Controller Center<br>Controller Center<br>Controller Center<br>Controller Center<br>Controller Center<br>Controller Center<br>Center<br>C | Desemb     Antitive       a included in<br>bonder?     6     4       a included in<br>furt the dependence     6     4       a included in<br>furt the dependence     3     4       a included in<br>furt the dependence     3     4       a included in<br>furt the dependence     3     4       a dependence     3     4                                                                                                    | Team         Casent         Artem           Dr. the three-indege Center Cetter and a set of the three indege Center Cetter and a set of the three indege Center Cetter and a set of the three indege Center cetter indege and a set of the three indege Center cetter indege Center and a set of the three indege Center and a set of the three indege Center a                                                                                                    |
| What comparement are included in 5     C. C. O.       Generacy in the order of part of the comparement of the comparement of the compare                                                                                                    | Yes         Maxes           Name offer a close is<br>severed.         1           Statute of the activation<br>investiges activation<br>construction activation<br>construction<br>construction<br>construction                                                                       | 4.00<br>4.0<br>4.0<br>4.0<br>4.0<br>4.0<br>4.0                                                                                                    | Years<br>What components as<br>Generative Konnellage<br>on for articles create<br>the astroney Konnel<br>of the astroney Konnel<br>of the Konnellage Conta<br>for Konnellage Conta<br>for Konnellage Conta<br>for Konnellage Conta<br>for Konnellage Conta<br>for Konnellage Conta<br>for Konnellage Conta<br>for Konnellage Conta<br>for Konnellage Conta<br>for Konnellage Conta<br>for Konnellage Conta<br>for Konnellage Conta<br>for Konnellage Conta<br>for Konnellage                                                                                                    | Description     Description       in Operationation     0     0       in Operationation     0     0       in Operationation     0     0       in Operationation     0     0       in Operationation     0     0       in Operationation     0     0       in Operationation     0     0       in Operationation     0     0                                                                                                    | Texm         Cased         Arten           Dr. the three-indege Center Cetter and a set of the three indege Center Cetter and a set of the three indege Center Cetter and a set of the three indege Center cetter indege in the three indege Center cetter indege in the three indege Center and a set of the three indege Center and a set of the three indege indege in the three indege indege inde                                                                                                    |
| Market companience are included in 5     S     S       Generacy in three whether the companience of the companience of the comp                                                                                                    | Yes         Maxea           Name of the activation<br>investment of the activation<br>investment of the activatio<br>investment of the activativation<br>investment of the ac                                                                                                    | 4.0                                                                                                    | Years<br>Manager States of the States of the St                                                                                                    | Desame     Annue       annue desame     a     a       annue desame     a     a       annue desame     a     a       annue desame     a     a       annue desame     a     a       annue desame     a     a       annue desame     a     a       annue desame     a     a       annue desame     a     a       annue desame     a     a       annue desame     a     a                                                                                                    | Taxes         Gaussian         Address           De the susceledge Context CMS and for<br>the consumediation         0         0           De the susceledge Context CMS and<br>the consumediation         0         0           De the susceledge Context CMS and<br>the constraints         0         0           De the susceledge Context CMS and<br>the Policy Context Context         0         0           De the susceledge Context CMS and<br>the Policy Context Context         0         0           De the susceledge Context CMS and<br>the Policy Context Context         0         0           De the susceledge Context CMS and<br>the Policy Context Context         0         0           De the susceledge Context CMS and<br>the Policy Context Context         0         0         0           De the susceledge Context CMS and<br>the policy Context Context         0         0         0         0         0         0         0         0         0         0         0         0         0         0         0         0         0         0         0         0         0         0         0         0         0         0         0         0         0         0         0         0         0         0         0         0         0         0         0         0         0         <                                                                                                    |
| March components are included in<br>Generacy introveledge Content     I     Q       March data indications     I     Q       March data indications     I     Q                                                                                                    | Year         aman           manu dipita a chasi ani<br>anticologia         1           scatteria         2           scatteria         2           scatteria         2           scatteria         2           scatteria         2           scatteria         2           scatteria         2           scatteria         2           scatteria         2           scatteria         2           scatteria         3           scatteria         3           scatteria         3           scatteria         3           scatteria         3                                                                                                    | 4 0<br>4 0<br>4 0<br>4 0<br>4 0<br>4 0                                                                                                    | Name  Consequent Consequences of the Second Department of the Second Department of the Second De                                                                                                    | Description         Description         Description <thdescription< th=""> <thdescription< th=""></thdescription<></thdescription<>                                                                                                    | Taxes         Gaussi Addam           De the mean-backgo Context Colds and information in the same standard in the same standard in the same                                                                                                    |
| Market comparements we included of     0     0       Generation without only of the inclusion without only of the inclusion without only of the inclasthe inclu                                                                                                    | Year         amana           Rever days to a character days<br>shower         1           Rever days to character days<br>shower         2           Rever days to character days<br>shower         2           Rever days to character<br>shower days to character<br>shower day                                                                                                    |                                                                                                    | New Middle search legal Control of the Search Sector Sector Secto                                                                                                    | December         December                                                                                                    | Tants         Gaussi Addam           Die the stressendertige Centers CHG4 and 1         0         0         0           Die the stressendertige Centers CHG4 and 1         0         0         0         0         0         0         0         0         0         0         0         0         0         0         0         0         0         0         0         0         0         0         0         0         0         0         0         0         0         0         0         0         0         0         0         0         0         0         0         0         0         0         0         0         0         0         0         0         0         0         0         0         0         0         0         0         0         0         0         0         0         0         0         0         0         0         0         0         0         0         0         0         0         0         0         0         0         0         0         0         0         0         0         0         0         0         0         0         0         0         0         0         0                                                                                                    |
| Mather Comparison of the Number of Section of Section of Sec                                                                                                    | Year         aman           Response         Balance           Response         Balance                                                                                                    |                                                                                                    | New Control of the Search Search Sear                                                                                                    | December         December                                                                                                    | Tank         Game         Atlant           Dis the streambridge Center Control and it         -         -         -         -         -         -         -         -         -         -         -         -         -         -         -         -         -         -         -         -         -         -         -         -         -         -         -         -         -         -         -         -         -         -         -         -         -         -         -         -         -         -         -         -         -         -         -         -         -         -         -         -         -         -         -         -         -         -         -         -         -         -         -         -         -         -         -         -         -         -         -         -         -         -         -         -         -         -         -         -         -         -         -         -         -         -         -         -         -         -         -         -         -         -         -         -         -         -         -                                                                                                    |
| Mather comparements are included on a second of the comparements are included on a second of the comparements of the comparements                                                                                                    | Year         нала           Парковар са разара на разара н                                                                                                    |                                                                                                    | New  Accessed  Accessed Accessed Accessed Access                                                                                                    | Decks         Decks         Decks <thdecks< th="">         Decks         <thd< td=""><td>Tank     Same     Atlant       Dis the streamsholge Center Control and it    </td></thd<></thdecks<>                                                                                                    | Tank     Same     Atlant       Dis the streamsholge Center Control and it                                                                                                    |
| March companies in viculation     I     I     I       March companies in viculation     I     I     I       March companies in viculation     I     I <td< th=""><th>Year         нама           Important and statistication         5           Important and statistication         5</th><th></th><th>Anne<br/>Anne Antones and Anno Anno Anno Anno<br/>Anno Anno Anno Anno Anno<br/>Anno Anno Anno Anno<br/>Anno Anno Anno Anno<br/>Anno Anno Anno Anno<br/>Anno Anno Anno Anno<br/>Anno Anno Anno<br/>Anno Anno Anno<br/>Anno Anno Anno<br/>Anno Anno Anno<br/>Anno Anno Anno<br/>Anno Anno Anno<br/>Anno Anno Anno<br/>Anno Anno<br/>Anno Anno<br/>Anno<br/>Anno Anno<br/>Anno<br/>Annno<br/>Anno<br/>Anno<br/>Anno<br/>Anno<br/>Anno<br/>Anno<br/>Annno<br/>Anno<br/>Anno</th><th>Deck         Deck           Brochwardsmin         Brochwardsmin         Brochwardsmin           Brochwardsmin         Brochwardsmin         Brochwardsmin           Brochwardsmin         Brochwardsmin</th><th>Tank     Data     Atlant       Dis Christenschlaftige Centers Christen dit    </th></td<> | Year         нама           Important and statistication         5           Important and statistication         5                                                                                                    |                                                                                                    | Anne<br>Anne Antones and Anno Anno Anno Anno<br>Anno Anno Anno Anno Anno<br>Anno Anno Anno Anno<br>Anno Anno Anno Anno<br>Anno Anno Anno Anno<br>Anno Anno Anno Anno<br>Anno Anno Anno<br>Anno Anno Anno<br>Anno Anno Anno<br>Anno Anno Anno<br>Anno Anno Anno<br>Anno Anno Anno<br>Anno Anno Anno<br>Anno Anno<br>Anno Anno<br>Anno<br>Anno Anno<br>Anno<br>Annno<br>Anno<br>Anno<br>Anno<br>Anno<br>Anno<br>Anno<br>Annno<br>Anno<br>Anno                                                                                                    | Deck         Deck           Brochwardsmin         Brochwardsmin         Brochwardsmin           Brochwardsmin         Brochwardsmin         Brochwardsmin           Brochwardsmin         Brochwardsmin                                                                                                    | Tank     Data     Atlant       Dis Christenschlaftige Centers Christen dit                                                                                                    |
| March comparison in a sinched in<br>Generation in an extension of a sinched<br>march and the analytic sinched in a sinched<br>march and the analytic sinched in a sinched<br>march analytic sinched march and the analytic sinched<br>march analytic sinched march and the analytic sinched<br>march analytic sinched march and the sinche mark interval<br>march analytic sinched march and the sinched mark and<br>the sinched march and the sinched mark and<br>the sinched mark and the sinched mark and<br>the sinched mark and the sinched mark and<br>the sinched mark and the sinched mark and<br>the sinched mark and the sinched mark and<br>the sinched mark and the sinched mark and<br>the sinched mark and the sinched mark and<br>the sinched mark and the sinched mark and<br>the sinched mark and the sinched mark and<br>the sinched mark and the sinched mark and<br>the sinched mark and the sinched mark and the sinched mark and<br>the sinched mark and the sinched mark and the sinched mark and<br>the sinched mark and the sinched mark and the sinched mark and<br>the sinched mark and the sinched mark and the sinched mark and<br>the sinched mark and the sinched mark and the sinched mark and the sinched mark and<br>the sinched mark and the sinched mark and the sinched mark and<br>the sinched mark and the sinched mark and the sinched mark and the sinched mark and the sinched mark and the sinched mark and the sinched mark and the sinched mark and                                                                                                    | Year         ими           Important and and any and any any any any any any any any any any                                                                                                    |                                                                                                    | Anne<br>Anne Anterpartmental Anne Anne Anne Anne Anne Anne Anne Ann                                                                                                    | Quest         Autro           Buncharder         B         B                                                                                                    | Tank         Data         Atlant           Di Che Stranschlunge Center Christen II.                                                                                                    |
| March companies in vicularia (n. 1)     0     0     0       March of the companies of the companies of the com                                                                                                    | Year         ими           Important and and any and any and any any any any any any any any any any                                                                                                    |                                                                                                    | Anne<br>Anne Andream Anne Anne Anne Anne Anne Anne Anne Ann                                                                                                    | Quest         Autro           Branchardman         B         B                                                                                                    | Total         Sature         Astron           Dis Christenschlagte Getters Erberts                                                                                                    |
| March comparison may involved in     i     i     i     i       March comparison may involved in     i     i     i     i       March comparison may involved in     i     i     i     i       March comparison may involved in     i     i     i     i       March comparison may involved in     i     i     i     i       March comparison may involved in     i     i     i     i       March comparison may involved in     i     i     i     i       March comparison may involved in     i     i     i     i       March comparison may involved in     i     i     i     i       March comparison may involved in     i     i     i     i       March comparison may involved in     i     i     i     i       March comparison may involved in     i     i     i     i       March comparison may involved in     i     i     i     i       March comparison may involved in march may involved in     i     i     i     i       March comparison may involved in march march march march march march march march march march march march march march march march march march march march march march march march march march march march march march march march march march march march march march march march march march march march march march marc                                                                                                    | нам           Полна слада слада сл                                                                                                    | 4.000<br>9.00<br>9.000<br>9.000<br>9.0000<br>9.0000<br>9.0000<br>9.0000<br>9.0000<br>9.0000<br>9.0000<br>9.0000<br>9.0000<br>9.0000<br>9.0000<br>9.0000<br>9.0000<br>9.0000<br>9.0000<br>9.00000<br>9.0000<br>9.00000<br>9.00000<br>9.0000000<br>9.0000000000 | Anne<br>Manuella de Santon Angele<br>Carlo de Santon Angele<br>Marcola de Santon Angele<br>Marcola de Sa                                                                                                    | Deck         Deck           Brochwardsmall         Brochwardsmall         Brochwar                                                                                                    | Total         Sature         Astron           Di Chi de stanschuldige Coherter Gorden auf, and and and and and and and and and and                                                                                                    |
| Mather companies in viculation     I     I     I       Mather companies in viculation     I     I     I       Mather companies in viculation     I     I     I       Mather choice companies in viculation     I     I     I       Mather companies in viculation     I     I     I       Mather companies in viculation     I<                                                                                                    | нама           Полна слада слада с                                                                                                    |                                                                                                    | Anne<br>Manuella Componentational<br>Material Statestical Componential<br>Material Statestical Componential<br>Material Componential<br>Material Co                                                                                                    | Deck         Deck           Brochwardsmall         B         B                                                                                                    | Total         Casar         Atlant           Di Chi di casaradadga Contas Colta and<br>ancienta data"         Di Chi di<br>Chi di casaradata"         Di Chi di<br>Chi di<br>Chi di casaradata"         Di Chi di<br>Chi di<br>Chi |
| Mather Comparison of the Social Social So                                                                                                    | Percent         Percent           Reserve activation of subscription of subscription                                                                                                    |                                                                                                    | Anne<br>Manuella Componentational<br>Material Statestical<br>Material<br>Material<br>M                                                                                                    | Quest         Quest           Branchardson         B         B                                                                                                    | Taxes         Gauss         Attem           Do the susceledge Context Colls and<br>the boundary of the susceledge Context Colls and<br>the context of the susceledge Context Colls and<br>the context of the susceledge Context Colls and<br>the context of the susceledge Context Colls and<br>the folder appears for the susceledge in the coll<br>of the folder appears for the susceledge in the folder appears<br>the context of the susceledge in the coll of the folder<br>the folder appears when the induces that if the folder<br>induce the submedired generation of the susceledge in the folder<br>induce the submedired generation of the susceledge in the folder<br>induce the submedired generation of the susceledge in the submedired<br>in the submedired generation of the susceledge in the submedired<br>in the submedired generation of the susceledge in the submedired<br>in the submedired generation of the susceledge in the submedired<br>in the submedired generation of the submedired<br>in the submedired generation of the submedired generation of the submedired<br>in the submedired generation of the submedired generation of the submedired<br>in the submedired generation of the submedi                                                                                                    |

Pulse Dashboard Widget

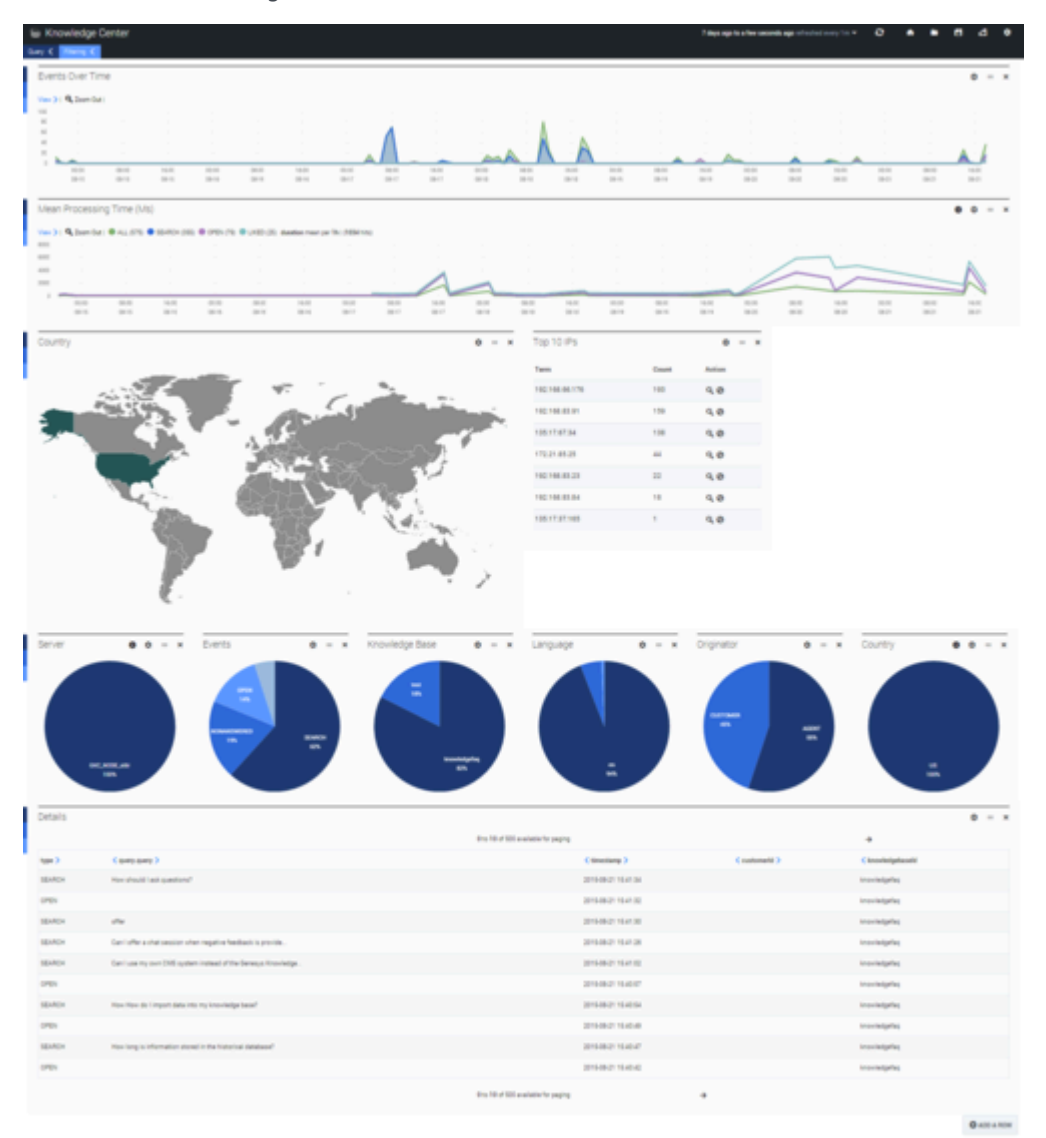

Pulse Performance Dashboard Widget

You have successfully added a widget for accessing Knowledge Center statistics.

End

### Knowledge Center Pulse Plugin Configuration Options

You can customize the KPI widget by defining parameters in the URL:

http://<host>:<es\_port>/\_plugin/gkc-kpi/?kbId=<knowledge\_base\_id>(=<chosen language>&tenatId=<tenantId>&timeframe=<timeframe>

- kbld=<knowledge\_base\_id>— Set which knowledge base id to generate metrics for. If not defined, the metrics will be calculated for all accessible knowledge bases (within defined tenant, if provided).
- lang=<chosen language>— Set the language metrics will be generated for. If not defined, the metrics will be generated in all available languages within the knowledge base and/or tenant.
- tenantId=<tenantId> Set which tenant to generate metrics for. If not defined, the metrics will be generated for all available tenants (not recommended for multi-tenant environments). Note: this option was added in the 8.5.303 release of the product.
- timeframe=<timeframe>— Timeframe to generate metrics (for example now-1M). If not defined, the
  metrics will be generated for the last hour (now-1h).

#### Important

Timeframe expression must start with an "anchor" date **- now** and follow by a math expression starting from **- and / (rounding)**. The units supported are **y** (year), **M** (month), **w** (week), **d** (day), **h** (hour), **m** (minute), and **s** (second). For example, now-1h, now-1h-1m, now-1h/d.